## 出力ユーティリティ操作方法

## 出力ユーティリティを起動します。(プログラムメニューの CADSUPER FX の中)

| 🐳 出力ユーティリティ            |               |     |       |      |    |         | _ 🗆 × |
|------------------------|---------------|-----|-------|------|----|---------|-------|
| ファイル(E) 編集(E) 表示(V) ツー | ·ル(II) ^ルプ(H) |     |       |      |    |         |       |
|                        |               |     |       |      |    |         |       |
| フリンタ名称: EPSON LP-      | -9200S        |     |       |      |    |         |       |
| 用紙サイス: A4:幅210         | , 高さ 297      |     |       |      |    |         |       |
| 印刷の向 縦                 |               |     |       |      |    |         |       |
| ファイルパス 更新日時            | 図面名称          | 作成者 | 用紙サイズ | 図面原点 | 縮尺 | 出力用紙サイズ | 出力先   |
|                        |               |     |       |      |    |         |       |
|                        |               |     |       |      |    |         |       |
|                        |               |     |       |      |    |         |       |
|                        |               |     |       |      |    |         |       |
|                        |               |     |       |      |    |         |       |
|                        |               |     |       |      |    |         |       |
|                        |               |     |       |      |    |         |       |
|                        |               |     |       |      |    |         |       |
|                        |               |     |       |      |    |         |       |
|                        |               |     |       |      |    |         |       |
|                        |               |     |       |      |    |         |       |
|                        |               |     |       |      |    |         |       |
|                        |               |     |       |      |    |         |       |
| 1                      |               |     |       |      |    |         |       |

[ファイル]-[SID 図面ファイルの追加]

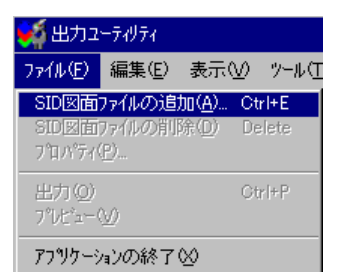

| SID図面ファイルの追加                   |              | ×                                |
|--------------------------------|--------------|----------------------------------|
| ディレクトリ( <u>D</u> )             |              | <u>追力瓜(A)</u><br>肖引除( <u>R</u> ) |
| ファイル( <u>F</u> )               |              |                                  |
| 名前                             | サイズ ファイルの 種類 | 更新日時                             |
|                                |              |                                  |
| ファイル種別 SID図面 (*.fxd)           | •            | ОК <b>+</b> +>tル                 |
| デルクドの指定                        | ×            |                                  |
| ディレクトリを指定してください(D)<br>OK キャンセル | ▼            |                                  |

追加ボタンを押し、図面のあるフォルダを指定します。

参照ボタンを押すと下のようにツリーが表示されますのでフォルダを指定してください。

| フォルダの参照                                                                                                    | ? > | ĸ |
|----------------------------------------------------------------------------------------------------|-----|---|
| ディレクトリを指定してください                                                                                                    |     |   |
| <ul> <li>□・② デスクトップ</li> <li>□・③ ズインピューク</li> <li>□・③ 3.5 インチ FD (A.)</li> <li>□・③ (C.)</li> <li>□・④ (D.)</li> <li>□・④ (E.)</li> <li>□・⊋ 'Mckaren' の 弥生pro (X.)</li> <li>□・記 ネットワーク コンピュータ</li> <li>▲ フリーフケース</li> </ul> |     |   |
| OKキャンセ                                                                                                    | π   |   |

| 仮に C:¥Cadsuper¥FDAT を指定したとする | らと、以下のようになります。 |
|------------------------------|----------------|
|------------------------------|----------------|

| 300177176725200<br>イレクトリ( <u>D</u> ) |         |                  |                                  |
|--------------------------------------|---------|------------------|----------------------------------|
| :¥Cadsuper¥FDAT                      |         |                  | 追加( <u>A</u> )<br>削除( <u>R</u> ) |
| γ(μ( <u>E</u> )                      |         |                  | _                                |
| 名前                                   | サイズ     | ファイルの 種類         | ● 更新日時 🛛 🔺                       |
| SAMPLE1.FXD                          | 421 KB  | ANDOR CADSUPER F | 1999/07/15 04:C                  |
| SAMPLE2.FXD                          | 298 KB  | ANDOR CADSUPER F | 1999/07/15 04:C                  |
| SAMPLE3.FXD                          | 370 KB  | ANDOR CADSUPER F | 1999/07/15 04:C                  |
| SAMPLE4.FXD                          | 2558 KB | ANDOR CADSUPER F | 1999/07/15 04:C                  |
| SKTSAMP1.FXD                         | 291 KB  | ANDOR CADSUPER F | 1999/07/15 04:C-                 |
| SKTSAMP2.FXD                         | 375 KB  | ANDOR CADSUPER F | 1999/07/15 04:C                  |
| EST.FXU<br>記述回るLovo                  | 67 KB   | ANDOR CADSUPER F | 2000/02/04 14:3                  |
|                                      |         | ANDOR CADSUPER F | 1999/07/15 04:0                  |
| .FXU<br>連羽7円4 ○° 大田株氏 あいけ            | 29 KB   | ANDOR CADSUPER F | 2000/06/20 20:0                  |
| 深留用TO SPALIXA<br>油番けキギル fool         |         | ANDOR CADSUPER F | 2000/03/03 19:1                  |
|                                      |         | ANDOR CADSUPER I | 2000/03/03 19.2                  |
|                                      |         |                  |                                  |

ここでファイルが表示されましたら、印刷したいファイルを指定します。(選択すると、青く反転表示されます)選択してからOKを押します。

また、他のフォルダを指定したいときは、ディレクトリの追加をしてください。 以下のように出力ユーティリティの中にファイルが追加されます。

| アイル・次       事業()       アール・ク       ヘルワ ()         「)・グ名称:       EPSON LP-92005       用紙サイズ:       A4:       幅 210       高さ 297         日間の市       縦       第月時時       図面名称       作成者       用紙サイズ:       区面原点       箱足       出力用紙サイズ:       出力先         CWCadsuperVF.       99/07/15 年.       任意       (10,00)       1 / 1       A4:       福 210       PSON LP-92.         CWCadsuperVF.       99/07/15 年.       任意       (10,00)       1 / 1       A4:       福 210       PSON LP-92.         CWCadsuperVF.       99/07/15 年.       任意       (10,00)       1 / 1       A4:       福 210       PSON LP-92.         CWCadsuperVF.       99/07/15 年.       イ目       (10,00)       1 / 1       A4:       福 210       PSON LP-92.         CWCadsuperVF.       99/07/15 年.       イ目       (10,000)       1 / 1       A4:       福 210       PSON LP-92.         CWCadsuperVF.       99/07/15 年.       A4:       イ目       (10,000)       1 / 1       A4:       福 210       PSON LP-92.         CWCadsuperVF.       99/07/15 年.       A4:       イ目       (10,000)       1 / 1       A4:       福 210       PSON LP-92.         CWCadsuperVF.       99/07/15 年. <th>🐳 出力ユーティリティ</th> <th></th> <th></th> <th></th> <th></th> <th></th> <th>_ 🗆 ×</th>                                                                                                    | 🐳 出力ユーティリティ                                           |                    |              |                          |             |                            | _ 🗆 ×                    |
|----------------------------------------------------------------------------------------------------|-------------------------------------------------------|--------------------|--------------|--------------------------|-------------|----------------------------|--------------------------|
| アイレパス         日前日前         アイレパス           アイレパス         A4:幅210,高さ297           印刷の向<総                                                                                                    | ファイル(E) 編集(E) 表示(⊻) ツール(T)                            | ) ^µ7°( <u>H</u> ) |              |                          |             |                            |                          |
| アリンタ名称:         EPSON LP-9200S           用紙サイズ:         A4:幅210,高さ297           印刷の向         縦           70/04/2         運動日時         回面名称         作成者         用紙サイズ:         国面界点         福尺         出力用紙サイズ:         出力先           CWCadsuper¥F                                                                                                    |                                                       | <b>36 ?</b>        |              |                          |             |                            |                          |
| フジウ名称:       EPSON LP-9200S         用紙サイズ:       A4:幅210,高さ297         印刷の向       縦         フッパルウズ       更新日時         2000       第約7/15年.         C4Gasuper¥F                                                                                                    |                                                       |                    |              |                          |             |                            |                          |
| 用紙サイズ: A4:幅 210,高さ 297<br>印刷の向 縦<br>7→74μ/12 <u>更新日時 図面名称 作成者 用紙サイズ 図面原点 縮尺 出力用紙サイズ 出力先</u><br>CACadsuper¥E. 99/07/15 年.<br>CACadsuper¥E. 99/07/15 年.<br>CACadsuper¥E. 99/07/15 年.<br>CACadsuper¥E. 99/07/15 年.<br>CACadsuper¥E. 99/07/15 年.<br>CACadsuper¥E. 99/07/15 年.<br>CACadsuper¥E. 99/07/15 年.<br>CACadsuper¥E. 99/07/15 年.<br>CACadsuper¥E. 99/07/15 年.<br>CACadsuper¥E. 99/07/15 年.<br>CACadsuper¥E. 99/07/15 年.<br>CACadsuper¥E.<br>SACASUPERX<br>CACadsuper¥E.<br>SACASUPERX<br>CACASUPERX<br>CACASUPERX                     | フリンタ名称: EPSON LP-920                                  | 00S                |              |                          |             |                            |                          |
| 日期以口口         紙           フィ(4.小次         更新日時         回面之称         作成者         用紙サ(ズ*         回面原点         縮尺         出力用紙サ(ズ*         出力用           CACdaSuper¥F99/07/16 午         様様         日気         (00.00)         1 / 1         A4-16 2(0)         FSSON LP-92           CACdaSuper¥F99/07/16 午         任意         (00.00)         1 / 1         A4-16 2(0)         FSSON LP-92           CACdaSuper¥F99/07/16 午         任意         (00.00)         1 / 1         A4-16 2(0)         FSSON LP-92           CACdaSuper¥F99/07/16 午         A1         (00.00)         1 / 1         A4-16 2(0)         FSSON LP-92           CACdaSuper¥F99/07/16 午         A1         (00.00)         1 / 1         A4-16 2(0)         FSSON LP-92           CACdaSuper¥F99/07/16 午         A4-16 (00.00)         1 / 1         A4-16 2(0)         FSSON LP-92           CACdaSuper¥F90/07/16 午         A4-16 (00.00)         1 / 1         A4-16 2(0)         FSSON LP-92           CACdaSuper¥F90/07/16 午         A4-16 (00.00)         1 / 1         A4-16 2(0)         FSSON LP-92           CACdaSuper¥F90/07/15 午         A4-16 (00.00)         1 / 1         A4-16 2(0)         FSSON LP-92           CACdaSuper¥F90/07/15 午<                                                                                                    | 用紙サイズ: A4: 幅 210, 高                                   | ið 297             |              |                          |             |                            |                          |
| アイ体小文         更新日時         図面名称         作成者         用紙サイズ         図面原点         縮尺         出力用紙サイズ         出力           CACadsuper¥F99/07/16 年         イ         (00,00)         1 / 1         A4-幅 210         FSON LP-92           CACadsuper¥F99/07/16 年         任意         (00,00)         1 / 50         A4-幅 210         FSON LP-92           CACadsuper¥F99/07/16 年         A1         (00,00)         1 / 1         A4-幅 210         FSON LP-92           CACadsuper¥F99/07/16 年         A1         (00,00)         1 / 1         A4-幅 210         FSON LP-92           CACadsuper¥F99/07/16 年         A1         (00,00)         1 / 1         A4-幅 210         FSON LP-92           CACadsuper¥F99/07/15 年         A4-横 (00,00)         1 / 1         A4-幅 210         FSON LP-92           CACadsuper¥F99/07/15 年         A4-横 (00,00)         1 / 1         A4-幅 210         FSON LP-92           CACadsuper¥F99/07/15 年         A3         (00,00)         1 / 1         A4-幅 210         FSON LP-92           CACadsuper¥F99/07/15 年         A4-横 (00,00)         1 / 1         A4-幅 210         FSON LP-92           CACadsuper¥F99/07/15 年         A4-楠 (00,00)         1 / 1         A4-幅 210         FSO                                                                                                    | 日間の日本                                                 |                    |              |                          |             | $\frown$                   |                          |
| CARGadsuper¥F 99/07/15 年<br>CARGadsuper¥F 99/07/15 年<br>CARGadsuper¥F 99/07/15 年<br>CARGadsuper¥F 99/07/15 年<br>CARGadsuper¥F 99/07/15 年<br>CARGadsuper¥F 99/07/15 年<br>CARGadsuper¥F 90/07/15 年<br>CARGadsuper¥F 90/07/15 年<br>CARGadsuper¥F 99/07/15 年<br>CARGadsuper¥F 99/07/15 年<br>CARGadsuper¥F 99/07/15 年<br>CARGadsuper¥F 99/07/15 年<br>CARGadsuper¥F 99/07/15 年<br>CARGadsuper¥F 99/07/15 年<br>CARGadsuper¥F 99/07/15 年<br>CARGadsuper¥F 99/07/15 年<br>CARGadsuper¥F<br>CARGadsuper¥F<br>CARGadsuper¥F<br>SARGASUPERT<br>CARGASUPERT<br>CARGASUPE | 7ァイルパス 更新日時 図面                                        | 面名称 作成者            | 用紙サイズ        | 図面原点                     | 縮尺          | 出力用紙サイズ                    | 出力先                      |
| CAEdasuper¥F 99/07/15 午 仟倉 (00.00) 1 / 50 A4 幅 210 ₱SON LP-92<br>CAEdasuper¥F 99/07/15 午 A1 (00.00) 1 / 1 A4 幅 210 ₱SON LP-92<br>CAEdasuper¥F 99/07/15 午 A4 棟 (00.00) 1 / 1 A4 幅 210 ₱SON LP-92<br>CAEdasuper¥F 90/02/04 午 A3 (00.00) 1 / 1 A4 幅 210 ₱SON LP-92<br>CAEdasuper¥F 99/07/15 午 A4 棟 (00.00) 1 / 1 A4 幅 210 ₱SON LP-92<br>CAEdasuper¥F 99/07/15 午 A4 棟 (00.00) 1 / 1 A4 幅 210 ₱SON LP-92<br>CAEdasuper¥F 99/07/15 午 A4 棟 (00.00) 1 / 1 A4 幅 210 ₱SON LP-92                                                                                                    | C¥Cadsuper¥F 99/07/15 午 機構<br>C¥Cadsuper¥F 99/07/15 午 | <b>承凶</b> 面        | A1<br>任意     | (0.0, 0.0)<br>(0.0, 0.0) | 2/7         | A4: 幅 210 ,<br>A4: 幅 210 , | PSON LP-92<br>PSON LP-92 |
| C:\#Cadsuper¥F99/07/15 年 A4 横 (00.00) 1 / 1 A4:幅210 ₱SON LP-92<br>C:\#Cadsuper¥F90/07/15 年 A4 横 (00.00) 1 / 1 A4:幅210 ₱SON LP-92<br>C:\#Cadsuper¥F90/07/15 年 A3 (00.00) 1 / 1 A4:幅210 ₱SON LP-92<br>C:\#Cadsuper¥F99/07/15 年 A4 横 (00.00) 1 / 1 A4:幅210 ₱SON LP-92                                                                                                    | C:¥Cadsuper¥F 99/07/15 午<br>C:¥Cadsuper¥F 99/07/15 午  |                    | 任意<br>A1     | (0.0, 0.0)<br>(0.0, 0.0) | 1/50<br>1/1 | A4: 幅 210 ,<br>A4: 幅 210 , | PSON LP-92<br>PSON LP-92 |
| C ¥Cadsuper¥F 00/02/04 年 43 (00,00) 1 / 1 A4:幅 210 4PSON LP-92<br>C ¥Cadsuper¥F 99/07/15 年 A4 棟 (00,00) 1 / 1 A4:幅 210 4PSON LP-92                                                                                                    | C¥Cadsuper¥F 99/07/15 午<br>C¥Cadsuper¥F 99/07/15 午    |                    | A4 横<br>A4 横 | (0.0, 0.0)<br>(0.0, 0.0) | 1/1         | A4:幅 210<br>A4:幅 210       | PSON LP-92<br>PSON LP-92 |
|                                                                                                    | C¥Cadsuper¥F 00/02/04 午<br>C¥Cadsuper¥F 99/07/15 午    |                    | A3<br>A4 措   | (0.0,0.0)<br>(00,00)     | 1/1         | A4:幅210,<br>A4:幅210        | PSON LP-92               |
|                                                                                                    |                                                       |                    | in in        | ( 0.0, 0.0 )             |             | 110 18 210 18              |                          |
|                                                                                                    |                                                       |                    |              |                          |             | $\smile$                   |                          |
|                                                                                                    |                                                       |                    |              |                          |             |                            |                          |
|                                                                                                    |                                                       |                    |              |                          |             |                            |                          |
|                                                                                                    |                                                       |                    |              |                          |             |                            |                          |
|                                                                                                    |                                                       |                    |              |                          |             |                            |                          |
|                                                                                                    |                                                       |                    |              |                          |             |                            |                          |
|                                                                                                    |                                                       |                    |              |                          |             |                            |                          |
|                                                                                                    |                                                       |                    |              |                          |             |                            |                          |
|                                                                                                    |                                                       |                    |              |                          |             |                            |                          |
|                                                                                                    |                                                       |                    |              |                          |             |                            |                          |
|                                                                                                    |                                                       |                    |              |                          |             |                            |                          |

ここで[ツール]-[標準出力先の設定]で出力先のプロッタを設定します。

| 標準出力先設定                                                                                                    |                                                                       | ×                                     |
|----------------------------------------------------------------------------------------------------|-----------------------------------------------------------------------|---------------------------------------|
| 標準の出力先 EPSON LP-9200S<br>標準の出力先を変更すると全ての図面に影響が                                                                                                    | があります                                                                 | 7泊ハティ( <u>P</u> )<br>詳細設定( <u>S</u> ) |
| 出力先<br>日 HPの Design Jet (HP-GL/2)でANDOR PLOTTERへ<br>日 EPSONの LP-8000 (EP-GL)でANDOR PLOTTERへ<br>● ¥¥AUDI¥EPSON PM-750C<br>● ¥¥FERRARI_F355¥EPSON PM-750C<br>● EPSON VP-870<br>● EPSON PM-800C | 機種 標準<br>70ッタ<br>70ッタ<br>70ッタ<br>70ッタ<br>70ッタ<br>70ッタ<br>70ッタ<br>70ッタ | ▲ 標準に設定( <u>D</u> )                   |
| <ul> <li>➡ EPSON PM-700C</li> <li>➡ EPSON LP-9200S</li> <li>➡ EPSON LP-8500</li> <li>➡ EPSON LP-8000SX</li> </ul>                                                                            | 7判2時<br>7判2時 ◎<br>7判2時<br>7判2時<br>7判2時<br>0K                          | → プロッタ変更( <u>C</u> )<br>キャンセル         |

◎ (2重丸)の付いているのが出力されるプロッタです。

違う場合は、出力するプロッタを指定して、右にある標準に設定ボタンを押してください。 また、出力する用紙が A4 になっていますので、それ以外の用紙を設定したいときは、詳細 設定ボタンを押してください。

| 詳細設定                                                   | ×       |
|--------------------------------------------------------|---------|
| 用紙サイズ】基準原点 縮尺                                          |         |
|                                                        |         |
| 用紙サイス <sup>(</sup> S): <mark>A4: 幅 210 , 高さ 297</mark> |         |
| 設定(1)                                                  | 1       |
|                                                        | ·       |
|                                                        |         |
|                                                        | キャンセル   |
|                                                        | 172 C70 |

ここで用紙サイズを選択してください。養子が選択できない場合は、設定ボタンを押すと 用紙を選択できます。(プロッタ機種によって、多少異なります) また、用紙を別々に出力したい場合は、[ツール]-[オプション]を選択し、表示項目タブを 表示します。

この中のカテゴリを出力にし、表示可能項目から出力用紙サイズを追加ボタンで追加して ください。OK で閉じます。

| オプジョン                                                                                                    |                                                              | ×                                                                  |
|----------------------------------------------------------------------------------------------------|--------------------------------------------------------------|--------------------------------------------------------------------|
| 文字 色 表示項目 連続単位 出力<br>カテゴリ(K)<br>出力 ▼<br>表示可能項目<br>出力用紙サ/ス <sup>*</sup> ▲<br>印刷の向ぎ<br>基準原点<br>配置点<br>出力網尺<br>回転角度<br>トンホ <sup>*</sup><br>出力矢印長 ▼ | 表示項目<br>ファイルパス<br>更新日名称<br>作成者<br>用紙サイズ<br>図面原点<br>縮尺<br>出力先 | ▶種別( <u>S</u> )-<br>昇順<br>降順<br>へ移動( <u>D</u> )<br>へ移動( <u>D</u> ) |
|                                                                                                    | · · ·                                                        |                                                                    |
|                                                                                                    | ОК                                                           | キャンセル                                                              |

出力用紙サイズの表示項目が追加されたら、出力したいファイルを選択し(青く反転表示 させ)ファイルパスのところで右クリックをし、用紙を選択してください。

| 🐳 出力ユーティリティ                                                                                                    |                                                                    |                                                                                              |                                                                                                    | _ 🗆 ×                                                                                                    |
|----------------------------------------------------------------------------------------------------|--------------------------------------------------------------------|----------------------------------------------------------------------------------------------|----------------------------------------------------------------------------------------------------|----------------------------------------------------------------------------------------------------|
| ファイル(E) 編集(E) 表示(⊻) ツール(T) ヘルプ(H)                                                                                                    |                                                                    |                                                                                              |                                                                                                    |                                                                                                    |
|                                                                                                    |                                                                    |                                                                                              |                                                                                                    |                                                                                                    |
| 7切29名称: EPSON LP-9200S                                                                                                    |                                                                    |                                                                                              |                                                                                                    |                                                                                                    |
| 用紙サイズ: A4:幅 210,高さ 297                                                                                                    |                                                                    |                                                                                              |                                                                                                    |                                                                                                    |
|                                                                                                    |                                                                    |                                                                                              |                                                                                                    |                                                                                                    |
| ファイル小文         更新日時         図面名称         作成者           C4Cadsuper¥F         99/07/15 年         機械図面         C4Cadsuper¥F         99/07/15 年           C4Cadsuper¥F         99/07/15 年         一         C4Cadsuper¥F         99/07/15 年           C4Cadsuper¥F         99/07/15 年         -         C4Cadsuper¥F         99/07/15 年           C4Cadsuper¥F         99/07/15 年         -         -         -           C4Cadsuper¥F         99/07/15 年         -         -         -           C4Cadsuper¥F         99/07/15 年         -         -         -           C4Cadsuper¥F         99/07/16 年         -         -         -         -         -         -         -         -         -         -         -         -         -         -         -         -         -         -         -         -         -         -         -         -         -         -         -         -         -         -         -         -         -         -         -         -         -         -         -         -         -         -         -         -         -         -         -         -         -         < | 用紙サイズ <sup>*</sup><br>A1<br>任意<br>A1<br>A4 積<br>A4 積<br>A3<br>A4 積 | 図面原点<br>(00,00)<br>(00,00)<br>(00,00)<br>(00,00)<br>(00,00)<br>(00,00)<br>(00,00)<br>(00,00) | 山力用紙サイズ         縮尺           A4:幅210         1/1           A4:幅210         1/50           A4:幅210         1/1           A4:幅210         1/1           A4:幅210         1/1           A4:幅210         1/1           A4:幅210         1/1           A4:幅210         1/1           A4:幅210         1/1           A4:幅210         1/1           A4:幅210         1/1 | 世力先<br>EPSON IP-92<br>EPSON IP-92<br>EPSON IP-92<br>EPSON IP-92<br>EPSON IP-92<br>EPSON IP-92<br>EPSON IP-92<br>EPSON IP-92 |
| <br>出力用紙の設定をします                                                                                                    |                                                                    |                                                                                              |                                                                                                    | 1 //                                                                                                    |

先ほどと同じように用紙を選択設定してください。

| 🐳 出力ユーティリティ                                                                                                    |       |                                                      |                                                                                                 |                                                                                                    |                                       | _ 🗆 ×                                                                                                    |
|----------------------------------------------------------------------------------------------------|-------|------------------------------------------------------|-------------------------------------------------------------------------------------------------|----------------------------------------------------------------------------------------------------|---------------------------------------|----------------------------------------------------------------------------------------------------|
| ファイル(E) 編集(E) 表示(V) ツール(T) ヘルプ(H)                                                                                                    |       |                                                      |                                                                                                 |                                                                                                    |                                       |                                                                                                    |
| <u> • • • • • • • • • • • • • • • • • • •</u>                                                                                                    | ?     |                                                      |                                                                                                 |                                                                                                    |                                       |                                                                                                    |
| フリンタ名称: EPSON LP-9200S<br>用紙サイズ: A4:幅 210 , 高さ 297<br>印刷の向 縦                                                                                                    |       |                                                      |                                                                                                 |                                                                                                    |                                       |                                                                                                    |
|                                                                                                    | 1.222 | TTAK IL (= )                                         |                                                                                                 | (                                                                                                    |                                       |                                                                                                    |
| <u>1714</u> が入<br>2年1日時<br>1日日 日<br>に<br>社会るdsuper¥F99/07/15 午<br>た<br>社会るdsuper¥F99/07/15 午<br>C<br>社会るdsuper¥F99/07/15 午<br>C<br>社会るdsuper¥F99/07/15 午<br>C<br>社会るdsuper¥F99/07/15 午<br>C<br>社会るdsuper¥F99/07/15 午<br>C<br>社会るdsuper¥F99/07/15 午 | TFbx省 | <u>田祝牧7人</u><br>A1<br>任意<br>A1<br>A4 積<br>A3<br>A4 積 | (00,00)<br>(00,00)<br>(00,00)<br>(00,00)<br>(00,00)<br>(00,00)<br>(00,00)<br>(00,00)<br>(00,00) | 44:16<br>43:16<br>43:16<br>43:16<br>44:16<br>44:16<br>44:16<br>44:16<br>44:16<br>44:16<br>44:16<br>16<br>16<br>17<br>17<br>17<br>18<br>18<br>18<br>18<br>18<br>18<br>18<br>18<br>18<br>18<br>18<br>18<br>18 | 1 1 1 1 1 1 1 1 1 1 1 1 1 1 1 1 1 1 1 | EPSON LP-92<br>EPSON LP-92<br>EPSON LP-92<br>EPSON LP-92<br>EPSON LP-92<br>EPSON LP-92<br>EPSON LP-92<br>EPSON LP-92 |
| 1                                                                                                    |       |                                                      |                                                                                                 | Γ                                                                                                    |                                       | 1                                                                                                    |

出力用紙サイズが変更されます。

あとは、出力するファイルを選択し、[ファイル] - [出力]を押してください。